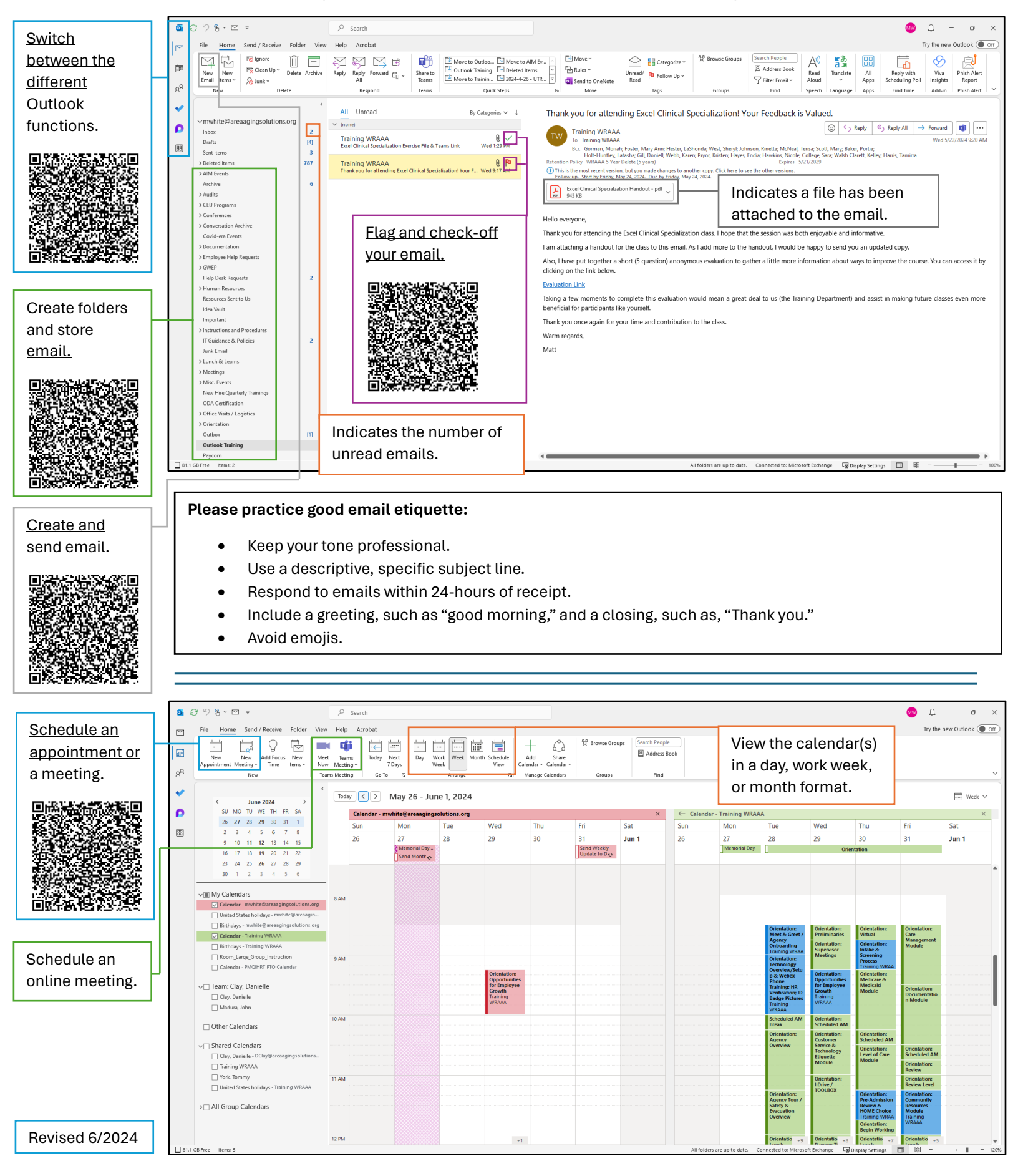

Scan the QR codes with a phone or click on the text above the QR codes for helpful videos.

## Eclectic Microsoft Office Tips:

## Preventing the Automatic Deletion of Calendar Invitation emails:

By default, Microsoft Outlook will delete meeting invitation emails immediately after you respond to them (Accept, Accept as Tentative, or Decline). You can turn this setting off and retain your meeting invitation emails in your inbox by completing the following steps:

Click File, then Options, and select Mail.

Under the Send Message section, uncheck the box for Delete meeting requests and notifications from inbox after responding. Then, click OK.

|               | ◙ ♂ % % ~ ⊠ =       |                               |     | P Search To Do                      |                  |         | 🐼 🔎 –             | o x     |
|---------------|---------------------|-------------------------------|-----|-------------------------------------|------------------|---------|-------------------|---------|
|               |                     | File Help                     |     |                                     |                  |         | Try the new Outlo | ook Off |
| Add a task to | 8<br>2 <sup>9</sup> | ≡<br>© My Day                 | ٥   | ∩ Tasks                             |                  |         | î↓ Sort 🔳         | Group   |
| Jist          | ~                   | ☆ Important                   | 3   |                                     |                  |         |                   | Add     |
| ust.          | m                   | Planned                       | 443 | Title Due Date Importance           |                  |         |                   |         |
|               | (22)                | Assigned to me                |     | Work on Microsoft Outlook Job Aid ☆ |                  |         |                   |         |
|               |                     | ⊢ Flagged email               | 443 | > Completed 3                       |                  |         |                   |         |
|               |                     | [/] Idsks                     | _   |                                     |                  |         |                   |         |
|               |                     | + New list                    | 6   | View your task list.                |                  |         |                   |         |
|               |                     |                               |     | Mark off                            |                  |         |                   |         |
|               |                     |                               |     |                                     |                  |         |                   |         |
|               |                     |                               |     | your                                |                  |         |                   |         |
|               |                     |                               |     | tasks.                              |                  |         |                   |         |
|               |                     |                               |     |                                     |                  |         |                   |         |
|               |                     |                               |     |                                     |                  |         |                   |         |
|               |                     |                               |     |                                     |                  |         |                   |         |
|               |                     |                               |     |                                     |                  |         |                   |         |
|               |                     |                               |     |                                     |                  |         |                   |         |
|               |                     |                               |     |                                     |                  |         |                   |         |
|               | 🔲 38.2 GI           | B Free Items: 8,015 Unread: 2 |     |                                     | Online a Display | ettings | 1 88              | + 100%  |

## Microsoft To Do (Part of Outlook; available by clicking on the blue checkmark):